| • HELSE BERGEN<br>Haukeland universitetssjukehus                | Unilab - Søk i prøvearkiv |                          |                          |  |  |  |  |
|-----------------------------------------------------------------|---------------------------|--------------------------|--------------------------|--|--|--|--|
|                                                                 | Brukerveiledning          |                          | Dok.ID: D65163           |  |  |  |  |
| Organisatorisk plassering: Helse Bergen HF/Laboratorieklinikken |                           |                          | Versjon: 4.00/23.09.2024 |  |  |  |  |
| Kategori: []                                                    |                           |                          | Gyldig til: 23.09.2025   |  |  |  |  |
| Dok eier: Johanne Lind Aasen                                    |                           | Dok ansvarlig: Aud Field |                          |  |  |  |  |

## 1. Søk i prøvearkiv

Velg Rekvirering  $\rightarrow$  Søk i prøvearkiv.

Denne dialogen inneholder funksjonalitet for å søke eller kombinere søk for følgende parameter:

- Arkiv
- Rekvisisjonsnummer/Pasient
- Rekvirent/rekvirentgruppe
- Prøvemateriale

- Tidsrom fra til
- Analyse(r)
- Rekvirent
- Prosjekt

Det er mulig å søke på ett eller flere kriterier i denne dialogen. Dersom det er lagt inn en kommentar i arkivet vil denne være markert med **K** og kommentaren(e) vises i tool tip med signatur, dato og kl.slett for når kommentaren er lagt til.

Du får kun opp arkiv for det laboratoriet du er logget inn som i listen over Arkiv. Velg ønsket arkiv, eventuelt Alle dersom du ønsker å søke i alle tilgjengelige arkiv.

| Unil       | χþ         |                 |            |            |         |               |             |     |        |        |                                                                       | 6øk (Ctrl+1 | ) 🔒 skriv ut     |          |
|------------|------------|-----------------|------------|------------|---------|---------------|-------------|-----|--------|--------|-----------------------------------------------------------------------|-------------|------------------|----------|
| Søk i prøv | earkiv Q   |                 |            |            |         |               |             |     |        |        |                                                                       |             |                  |          |
|            | ,          | Arkiv: Rensa DN | A          | ~          | I tidsr | ommet fra / I | iil 👘       | -   |        |        | requester 🗸                                                           |             |                  | Q        |
|            | req        | uest:           |            | Q          |         | pasien        | t: 26445032 | 211 |        |        | م prosjekt:                                                           |             |                  | Q        |
|            | mat        | erial:          |            | Q alle an  | alyser  | ~             |             |     |        |        | ٩                                                                     |             |                  |          |
| Rekv.nr    | prøvenr.   | Arkivnr.        | Arkivdato  | Prøve tatt | prøvem. | Rekvirent     | navn        | к   | slette |        | Rekv.nr: 66245784 prøvenr.: 66245784                                  |             |                  |          |
| 66245784   | 66245784   | 19-DN-00-0      | 23.05.2019 | 26.03.2019 |         | TEST          | Test, Britt |     | ×      | ~      | analyser                                                              |             | resultat         |          |
| 66245981   | 6624598115 | 19-DN-00-0      | 03.05.2019 | 02.05.2019 | DNA02   | TEST          | Test, Britt |     | ×      |        | FLT3-genet, ITD i ekson 14 og 15<br>FLT3-genet, Asp835/Ile836 i ekson | 20          | kommer<br>kommer | $\hat{}$ |
| 66245981   | 6624598115 | 19-DN-00-0      | 03.05.2019 | 02.05.2019 | DNA02   | TEST          | Test, Britt |     | ×      |        |                                                                       |             |                  |          |
| 66246006   | 66246006   | 19-DN-00-0      | 27.05.2019 | ukjent     |         | TEST          | Test, Britt |     | ×      | $\sim$ |                                                                       |             |                  |          |

Om man leter etter en spesifikk prøve/rekvisisjon, legg inn aktuelt rekvisisjonsnummer i Request-feltet.

Arkivnummer indikerer stativ ID, rad og posisjon.

I listen til høyre vises hvilke analyser som er bestilt på prøven, samt resultat. Dersom en prøve skal slettes fra en posisjon i arkivet, kan det gjøres her ved å trykke på «slette» krysset.

## Endringslogg

*Ikke skriv i endringsloggen. Endringer noteres i «Merknad til denne versjonen» i Dokumentvindu.* 

| Versjon | Endring i denne versjonen                                                                         |
|---------|---------------------------------------------------------------------------------------------------|
| 4.00    | Fjernet MGM i tittel da brukerveiledningen er felles for alle som bruker dialogen (16.09.24/LAGL) |

## Interne referanser

<u>13.1.15.1.2-01</u> Unilab - brukerveiledning

## **Eksterne referanser**